## How to resize images for ATDW

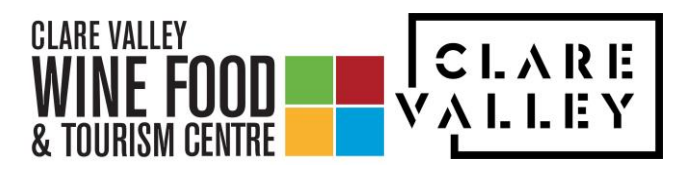

1. Right-click on the image you wish to resize. This will bring up this menu.

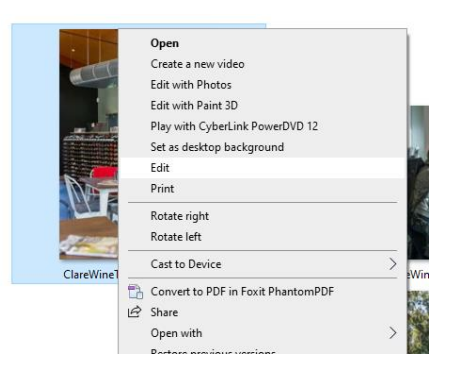

- 2. Click 'Edit' this should open the image in Paint.
- 3. Click 'Resize'

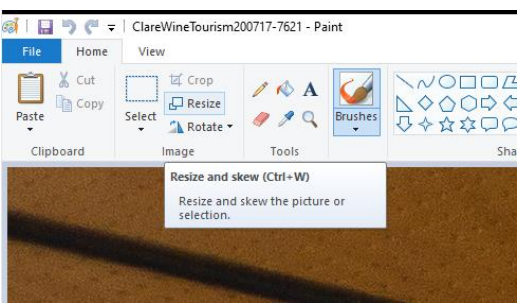

4. This will bring up this menu. It will default to change by Percentage, but you will need to change the 'resize by' to Pixels.

| Resize and Skew $	imes$                                             | Resize and Skew X                                                                     |
|---------------------------------------------------------------------|---------------------------------------------------------------------------------------|
| Resize<br>By: Percentage Pixels<br>Horizontal: 900<br>Vertical: 600 | Resize<br>By: Percentage  Pixels<br>Horizontal: 1800<br>1200<br>Maintain aspect ratio |
| Skew (Degrees)                                                      | Skew (Degrees)                                                                        |
| Horizontal: 0                                                       | Horizontal: 0                                                                         |
| Vertical: 0                                                         | Vertical: 0                                                                           |
| OK Cancel                                                           | OK Cancel                                                                             |

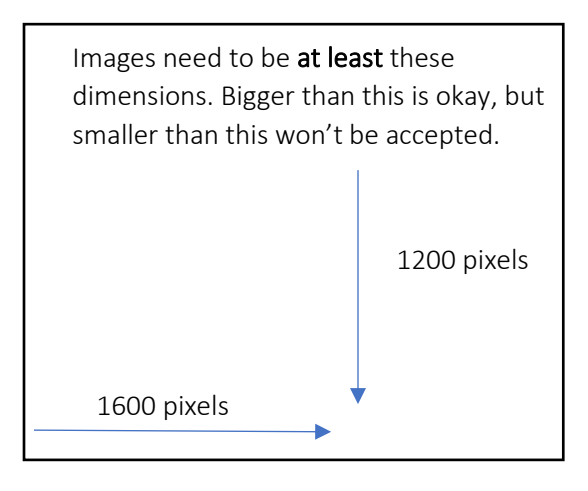

- 5. Change the smaller number to meet the requirements of ATDW (above). So in this scenario, the vertical dimensions would be changed to 1200. This automatically changes the other number to be larger than the minimum, therefore large enough for ATDW.
- 6. Remember to SAVE AS your image file so that the original is not overwritten.

If you need some help get in touch with Jordan from the Clare Valley Wine, Food and Tourism Centre on 08 8842 2131 or marketing@clarevalley.com.au